## **DICAS DE PESQUISA**

## Pesquisa Avançada

Permite a busca por meio da combinação de palavras contidas nos campos de título, autor, assunto, editora, coleção/série, local, Classificação, ISBN e ISSN. Em cada campo devem-se utilizar os operadores booleanos: "E", "OU", "NÃO" para combinação entre palavras.

Por exemplo, na pesquisa título enxaqueca - autor sacks, oliver

E – recupera os registros que contém as duas entradas: título *enxaqueca* – autor *sacks, oliver* OU – recupera os registros que contém uma das palavras ou ambas: só *enxaqueca ou* autor *sacks, oliver* NÃO – recupera os registros que contém uma palavra, mas não a outra: *enxaqueca* mas não *aberto*, mas não do autor escolhido

Selecione um campo e digite uma ou mais palavras na caixa ao lado e clique em pesquisar

| Busca Sim | pies 4            |   | Pesquisa Palavra Pesquisa Avançada | Pesquisa Ir | dice | Catálogo Autoridado |
|-----------|-------------------|---|------------------------------------|-------------|------|---------------------|
|           |                   |   |                                    |             |      |                     |
|           | Título:           | • | enxaqueca                          |             | e    | •                   |
|           | Autor:            | • | sacks, oliver                      |             | е    | •                   |
|           | Título:           | • |                                    |             |      |                     |
|           | Ordenar por:      |   | Relevância 💌                       |             |      |                     |
|           | Tipo de Material: |   | Todos                              |             |      |                     |
|           | Coleção:          |   | Todos                              |             |      |                     |
|           | Seção:            |   |                                    |             |      |                     |
|           | Biblioteca:       |   | Todas                              | •           |      |                     |
|           | Região:           |   | Por região 💌                       |             |      |                     |
|           |                   |   | Desquisar Limpar                   |             |      |                     |

Ao clicar no termo pesquisado, são apresentados os resultados encontrados, com as informações de título, autor, Imprenta (local, editora e ano), ISNB e edição., por exemplo, do ano de 1996

| Busca Simples        | P                      | Pesquisa Palavra                                                                   | Pesquisa Avançada       | Pesquisa Índice | Catálogo Autoridade |
|----------------------|------------------------|------------------------------------------------------------------------------------|-------------------------|-----------------|---------------------|
|                      |                        | Encontra                                                                           | do(s) 3 resultado(s)    |                 |                     |
| Refine por:          |                        |                                                                                    |                         |                 | 14 Vel 1 +> //      |
| Publicação           |                        |                                                                                    |                         |                 |                     |
| Companhia das Letras | En                     | xaqueca                                                                            |                         |                 | Adicionar           |
| Autoria:             | Autor<br>Impre<br>ISBN | : Sacks, Oliver, 1933-<br>nta: São Paulo (SP) : Cor<br>8571645299                  | mpanhia das Letras 1996 |                 | _                   |
| Sacks, Oliver, 1933- | +                      | Biblioteca(s)                                                                      |                         |                 |                     |
| Assunto:             | Mater                  | ial: Livro                                                                         |                         |                 |                     |
| Favaaraa             | En                     | xaqueca                                                                            |                         |                 | Adicionar           |
| Tratamento           | Autor<br>Impre<br>ISBN | : Sacks, Oliver, 1933-<br>nta: São Paulo (SP) : Cor<br>8571645299<br>Biblioteca(s) | npanhia das Letras 2005 |                 |                     |
|                      | Mater                  | ial: Livro                                                                         |                         |                 |                     |

Ao clicar no título **Enxaqueca\_**do ano de 1996, por exemplo, verificam quais bibliotecas possuem exemplares do mesmo e também a data de devolução prevista, caso estejam emprestados.

| Busca Simples | P | Pesquisa Palavra | Pesquisa Avancada | Pesquisa Índice | Catálogo Autoridade |
|---------------|---|------------------|-------------------|-----------------|---------------------|
|---------------|---|------------------|-------------------|-----------------|---------------------|

| DETALHE DA O       | BRA                                  | Adicionar |
|--------------------|--------------------------------------|-----------|
| Ficha: Visuali     | zar MARC: Visualizar Referência/ABNT | _         |
| Tipo:              | Livro                                |           |
| Título:            | Enxaqueca                            |           |
| Autoria Principal: | Sacks, Oliver                        |           |
| Local/Editora:     | São Paulo (SP)/Companhia das Letras  |           |
| Ano:               | 1996                                 |           |
| Descrição:         | 429 p., <8> p. de lams. color.       |           |
| Idioma:            | Português                            |           |
| Suporte:           | Papel                                |           |
| ISBN:              | 8571645299                           |           |
| CDD:               | 616.857                              |           |
| Assunto:           | Enxaqueca; Enxaqueca - Tratamento    |           |

| exemplar( | es): Enviar Email: |       |         |                    |            |                |
|-----------|--------------------|-------|---------|--------------------|------------|----------------|
| N.A.      | Biblioteca         | Seção | Coleção | Localização Fisica | Situação   | Data Devolução |
| 604291    | Adelpha Figueiredo |       |         | 616.857 S121e      | Disponível | 4              |

Ao clicar em **+Bibliotecas**, são apresentadas as bibliotecas que possuem exemplares do livro. Biblioteca em verde = disponível (o livro pode ser emprestado)

Biblioteca em vermelho = emprestado

Biblioteca em azul = consulta (no local) Biblioteca em laranja = reservado

| Enxaqueca                                                                                             | Adicionar |
|----------------------------------------------------------------------------------------------------|-----------|
| Autor: Sacks, Oliver, 1933-<br>mprenta: São Paulo (SP) : Companhia das Letras 1996<br>SBN: 8571645299 |           |
| = Biblioteca(s)                                                                                       |           |
| Adelpha Figueiredo                                                                                    |           |
| Affonso Taunay                                                                                        |           |
| Afonso Schmidt                                                                                        |           |
| Alceu Amoroso Lima                                                                                    |           |
| Álvares de Azevedo                                                                                    |           |
| Amadeu Amaral                                                                                         |           |
| Aureliano Leite                                                                                       |           |
| Cassiano Ricardo                                                                                      |           |
| Centro Cultural São Paulo. Biblioteca Sergio Milliet                                                  |           |
| CEU Uirapuru                                                                                          |           |
| Gilberto Freyre                                                                                       |           |
| Helena Silveira                                                                                       |           |
| Jamil Almansur Haddad                                                                                 |           |
| José Paulo Paes                                                                                       |           |
| Jovina Rocha Álvares Pessoa                                                                           |           |
| Mário de Andrade                                                                                      |           |
| Mário de Andrade. Seção Circulante                                                                    |           |
| Mário Schenberg                                                                                       |           |
| Menotti del Picchia                                                                                   |           |
| Milton Santor                                                                                         |           |

Ao clicar em uma das bibliotecas, você terá acesso as informações da mesma. Endereço, telefone, horário de funcionamento, o site (que contém diversas informações da mesma, como sua programação cultural, entre outros) e sua localização no Google maps.

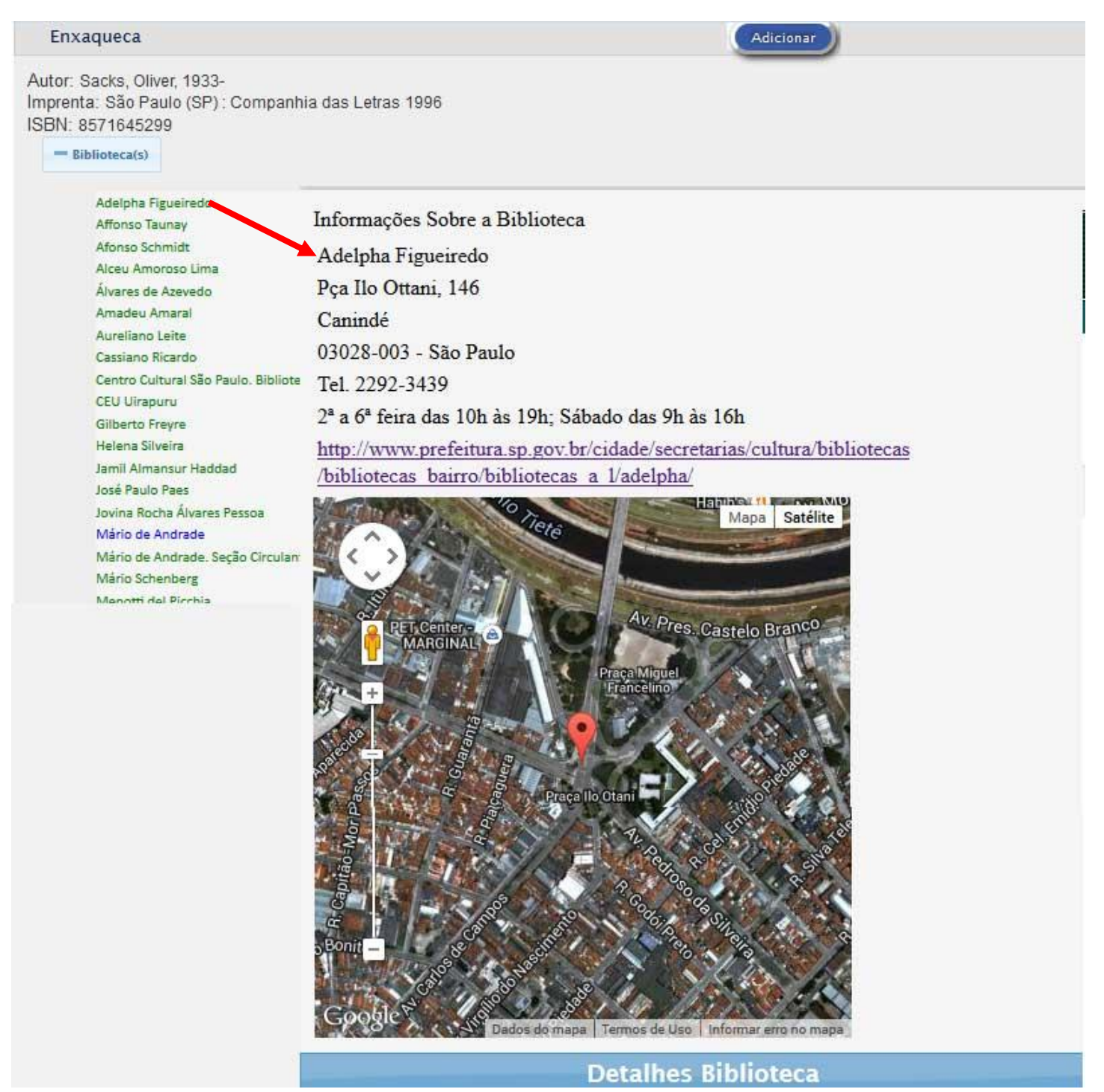